## kauppa.waltti.fi

## Kelan koulumatkatuetun kauden lataaminen Ohje opiskelijoille

Päivitetty 11.1.2022

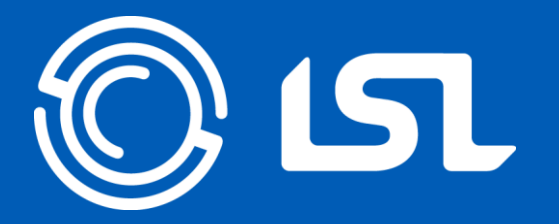

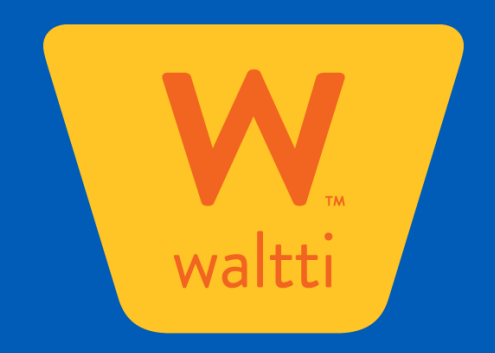

## Koulumatkatuki

- Waltti-kortille voi ladata Kelan koulumatkatuetun kausilipun. Kelan koulumatkatukea voidaan myöntää toisen asteen opiskelijoille, joilla on pitkä koulumatka.
- Maksuttomaan koulutukseen oikeutetut opiskelijat saavat koulumatkatukea erilaisilla ehdoilla kuin muut opiskelijat ja heille myös koulumatkat ovat maksuttomia.
- Lisätietoja koulumatkatuesta löytyy Kelan sivuilta.
- Opiskelijan tukikelpoisuus ja tukikuukaudet syötetään Waltti-järjestelmään omassa oppilaitoksessasi. Asioi siis ensin opintotoimistossa.
- Kun tiedot on syötetty järjestelmään, voit hankkia ja ladata kortin verkkokaupasta <u>kauppa.waltti.fi</u>, LSL:n palvelupisteestä Lahti-Pisteestä (kauppakeskus Trion 2. krs), Hollolan palvelupiste Piipahluksesta, Heinolan kaupunginkirjastosta tai Asikkalan kunnanvirastosta.
- Lisälatauksia voit tehdä yllämainittujen lisäksi myös tietyissä seudun <u>R-kioskeissa</u>.
- Busseissa ja lippuautomaateilla ei voi ladata kelatuettuja kausilippuja.

### Kelatuetun kauden lataaminen verkkokaupassa

- Jos sinulla ei vielä ole Waltti-matkakorttia, tilaa uusi kortti osoitteesta <u>nettilataukset.waltti.fi</u> tai käy asiakaspalvelupisteessä.
- Jos sinulla on jo Waltti-matkakortti, voit ladata kauden osoitteessa kauppa.waltti.fi.
- Tarvitset matkakortin lisäksi pankkitunnukset tunnistautumista varten.
  - Kausi kannattaa ladata hyvissä ajoin.
  - Kortilla voi olla yksi aktiivinen kausi ja yksi odottava kausi.
  - Odottava kausi aktivoituu eli päivät alkavat kulumaan vasta, kun käytät korttia bussin kortinlukijassa eli voit huoletta ladata uuden kauden vaikkapa ennen lomaa tai viikonloppua.
  - Uuden kauden voi ladata aikaisintaan 14 vrk ennen kuukauden 1. päivää.

#### **1**. Rekisteröidy (tai kirjaudu, jos sinulla on jo tunnukset) Waltti-kauppaan

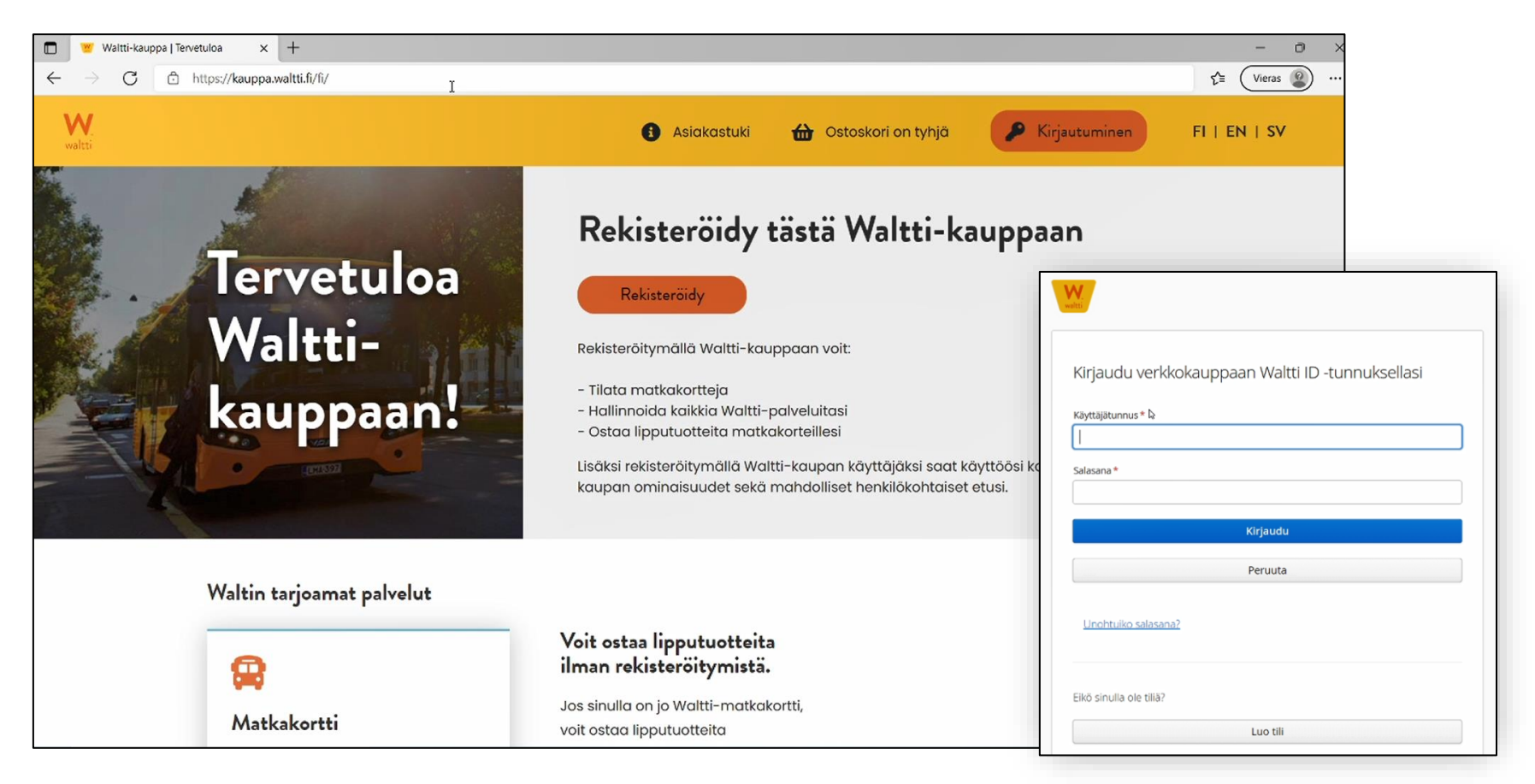

#### 2. Tunnistaudu vahvasti pankkitunnuksilla tai mobiilivarmenteella

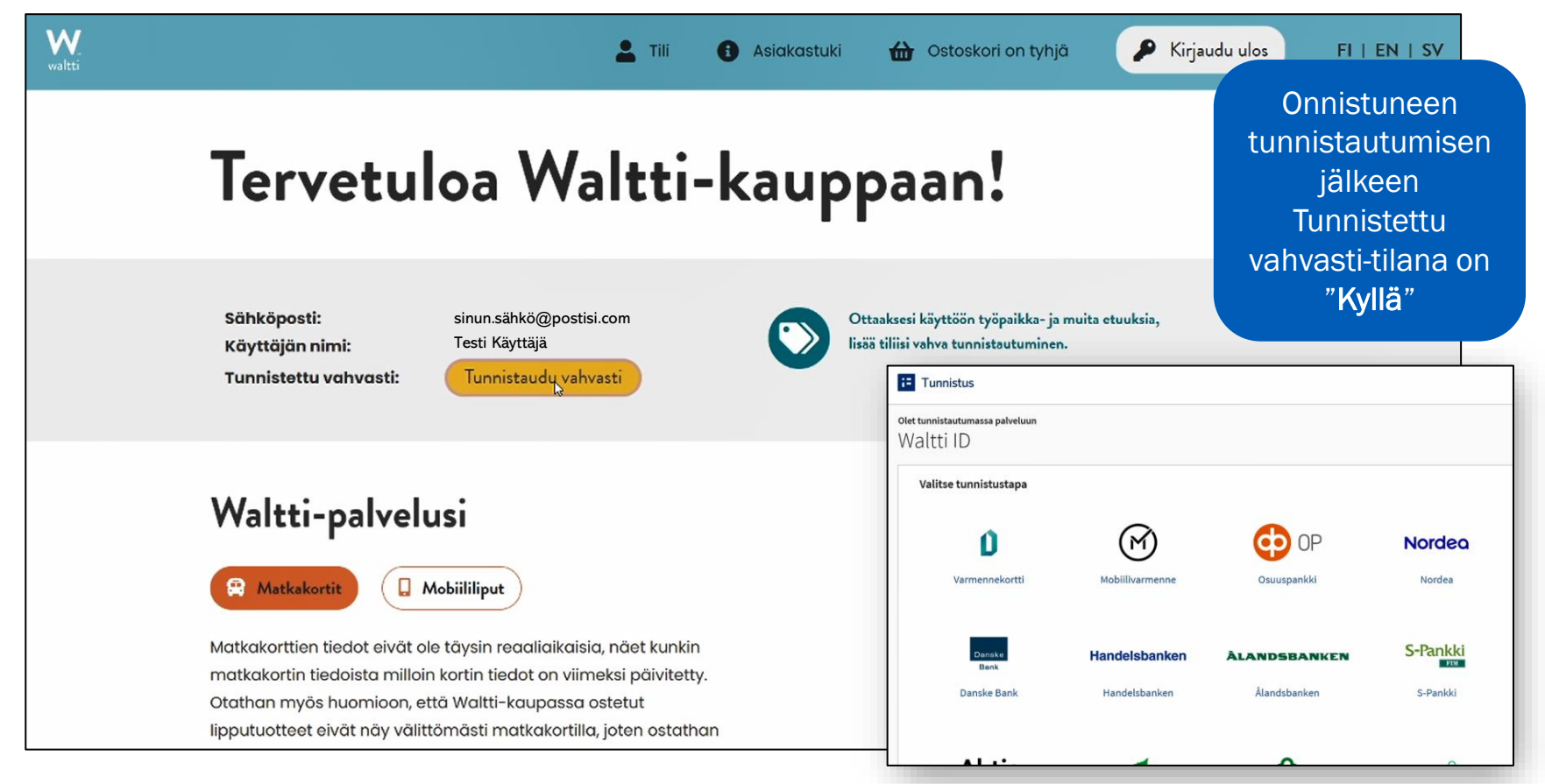

#### 3. Lisää matkakorttisi tiedot palveluun

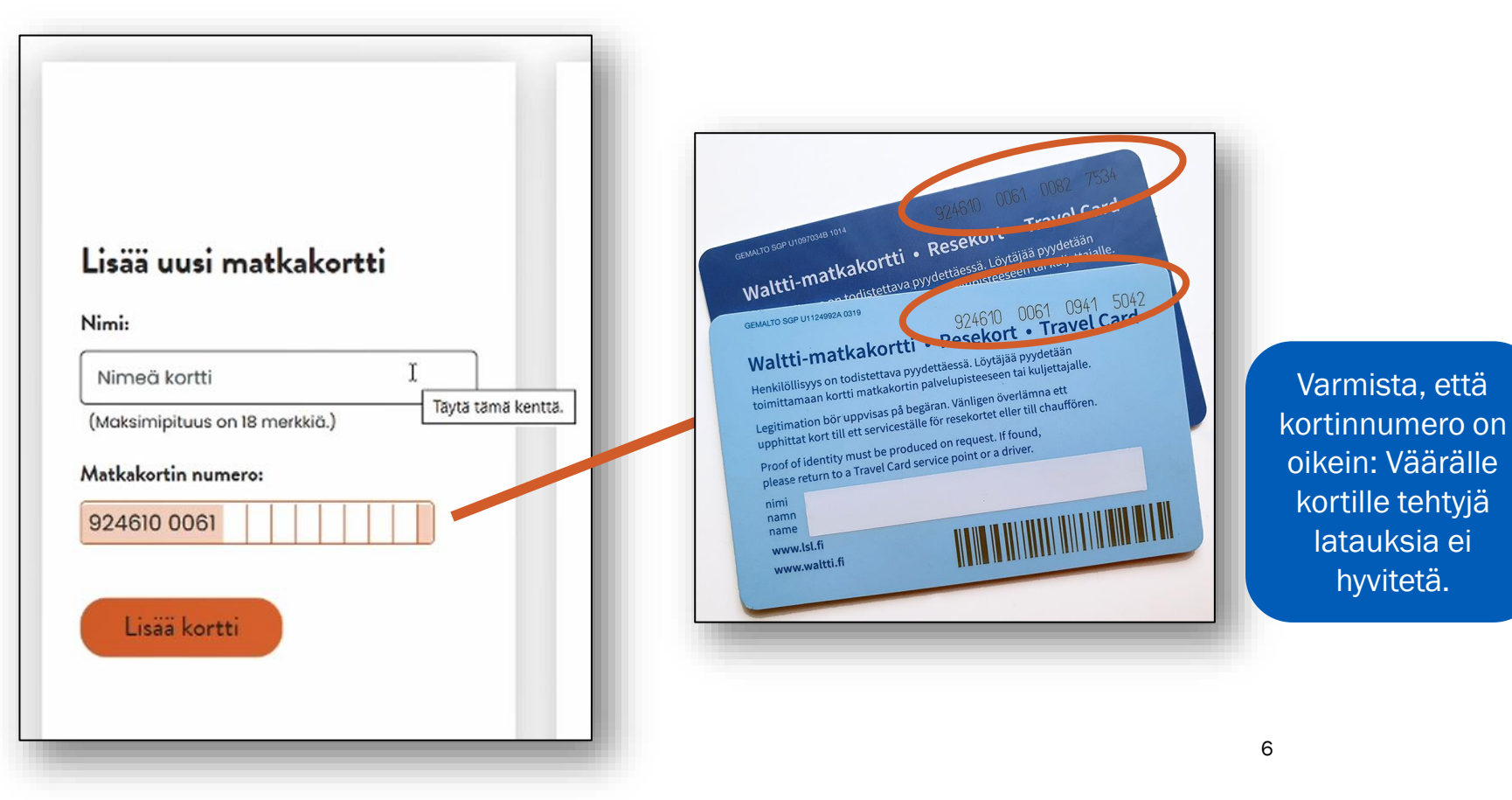

#### 4. Lataa kausi kortillesi

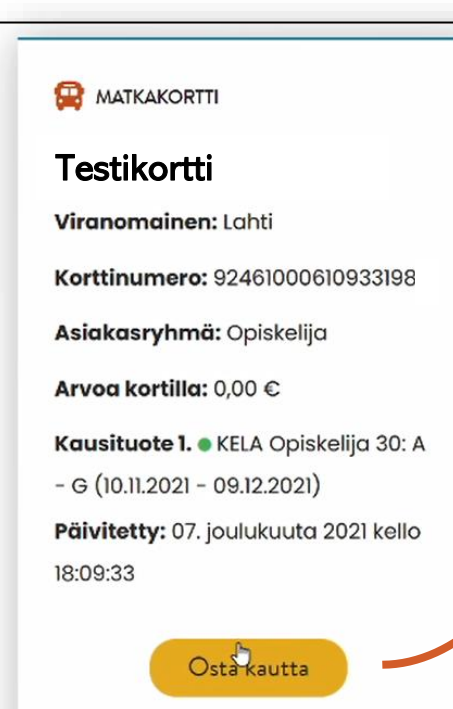

Osta arvoa

#### 1. Valitse aloitus- ja lopetusvyöhykkeet

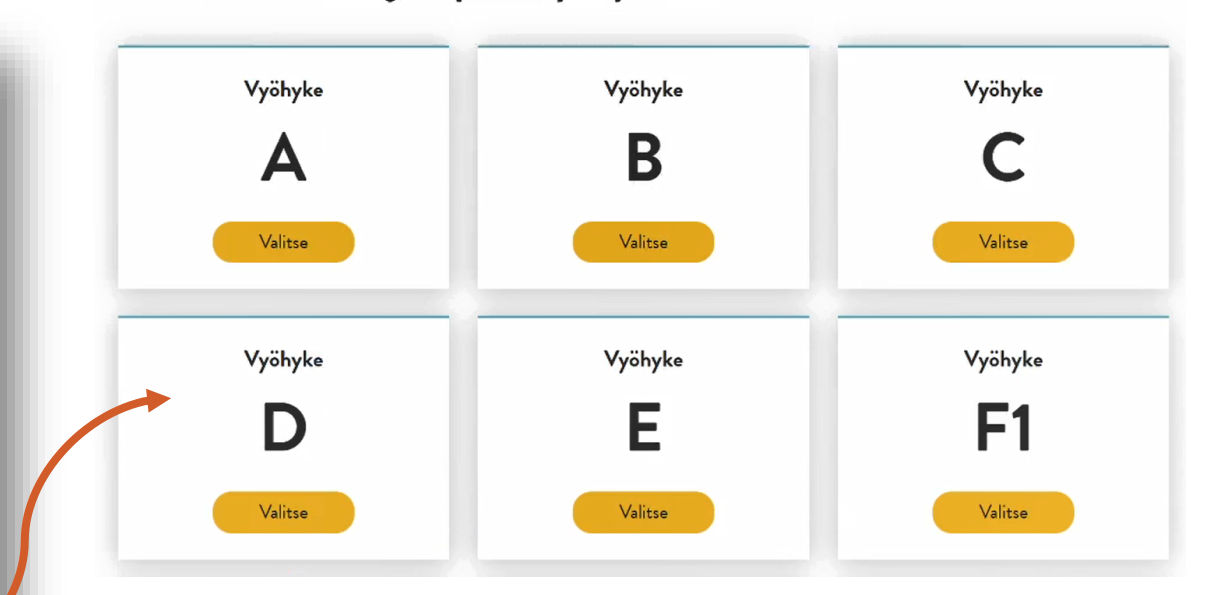

Voit valita vain ne vyöhykkeet, joille sinulle on koulussa myönnetty matkaoikeus eli kotoa kouluun.

Jos muutat tai tarvitset väliaikaisesti esim. työssäoppimisjaksolle eri vyöhykkeet, ota yhteys koulusi opintotoimistoon.

#### 4. Lataa kausi kortillesi

2. Valitse kauden pituus

Varmista, että olet kirjautuneena palveluun käyttäjätunnuksellasi. Kela-tuettua kautta ei voi ladata pelkästään korttinumeron perusteella.

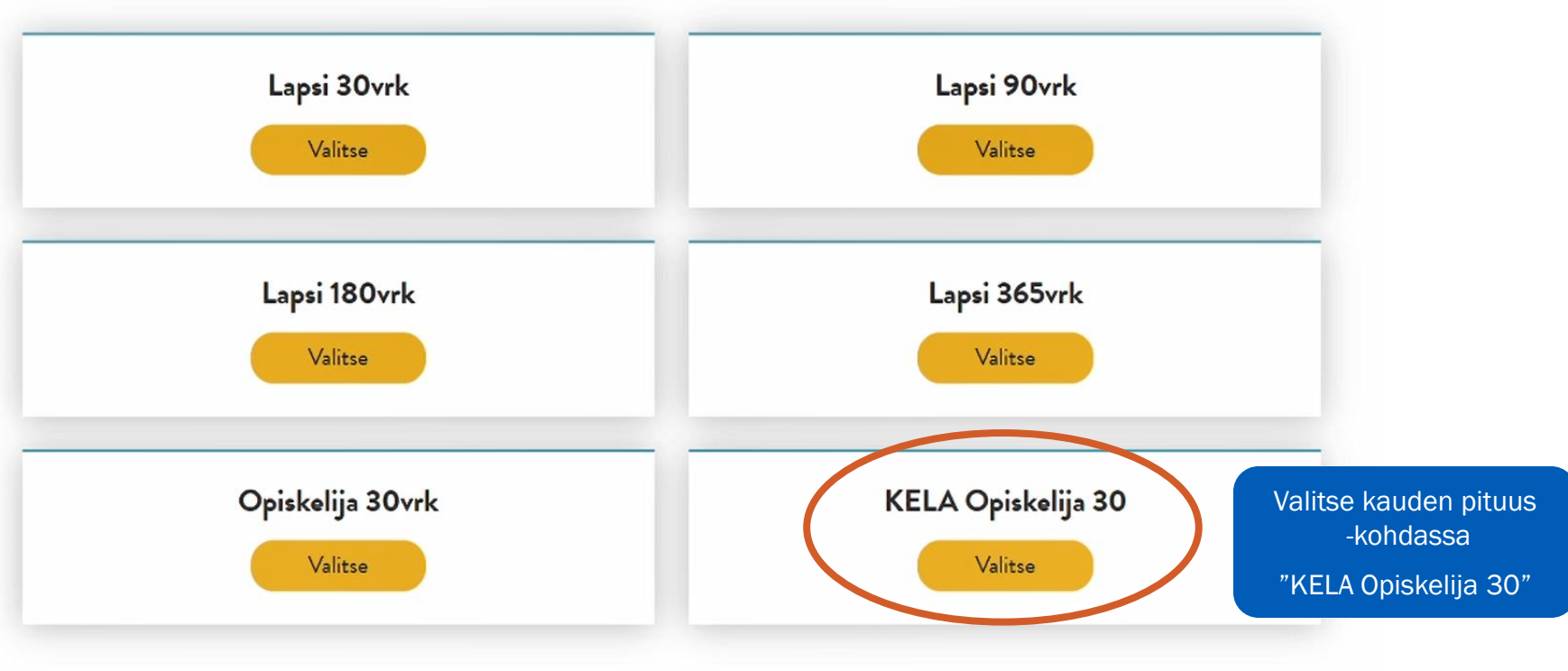

| Ostoskor                                          | issa oleva                                 | at tuottee                         | t                |                               | käyttöehdot. | Summa:                                           |
|---------------------------------------------------|--------------------------------------------|------------------------------------|------------------|-------------------------------|--------------|--------------------------------------------------|
| stoskorin toiminnot @                             | nnen maksua<br>ELA Opiskelija              | 30: A - G                          |                  | 💼 Poista tuote                |              | Hinta ilman ALV: 0,00<br>Arvonlisävero: 0,00     |
| Kortin nimi<br>Korttinumero:<br>Liikennöintialue: | Koulukortti<br>924610006109331983<br>Lahti | Hinta ilman ALV:<br>Arvonlisävero: | 0,00 €<br>0,00 € | <sup>Yhteensä:</sup><br>0,00€ |              | Hyväksyn <u>käyttöehdot</u> 🗹<br>Siirry maksamaa |

• Onnistuneesta ostosta saat kuitin sähköpostiisi.

Mine sistals latence actualization benefits

- Jos olet oikeutettu maksuttomiin koulumatkoihin, myös kauden lataus on sinulle ilmaista. Verkkokaupassa ei veloiteta palvelumaksua ja teet vain 0-hintaisen "oston".
- Juuri ladattu kausi ei näy korttisi tiedoissa heti, vaan vasta kun olet käyttänyt korttia bussin kortinlukijassa. Kausi on kuitenkin heti käytettävissä.

#### Asiakaspalvelu

Lahti-Piste Lahden Palvelutori Kauppakeskus Trio, 2. krs Aleksanterinkatu 18 15140 Lahti puh. (03) 814 2355 <u>lahtipiste@lahti.fi</u>

#### Palaute

www.lsl.fi/asiakaspalvelu/palaute

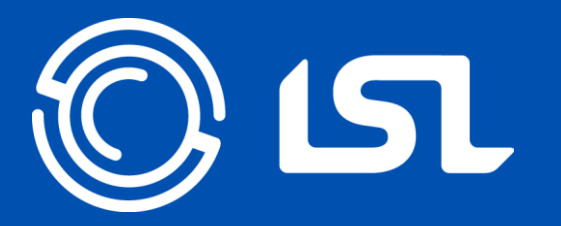

# Mukavaa matkaa!

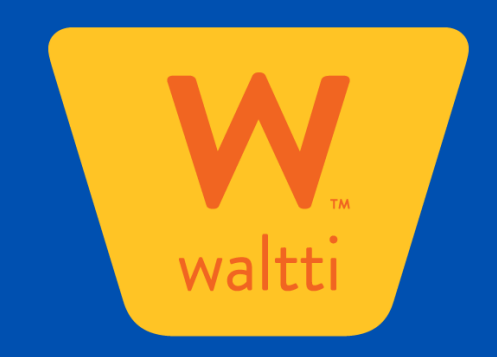